## Dev-C++

## #include <stdio.h> int main () { printf ("Hello World!\n"); return o;

Abrir o Dev-C++;
 Criar um novo arquivo:

 Ctrl-N ou
 File -> New -> Source File

 Editar livremente;

|                       |                                                           | The second second  | and the second second second second | a contraction of the second second second second second second second second second second second second second |   |
|-----------------------|-----------------------------------------------------------|--------------------|-------------------------------------|----------------------------------------------------------------------------------------------------|---|
|                       |                                                           |                    |                                     |                                                                                                    |   |
|                       |                                                           |                    |                                     |                                                                                                    | 1 |
|                       | AND REAL PROPERTY AND AND AND AND AND AND AND AND AND AND |                    |                                     | - 0                                                                                                    | × |
| File Edit Search View | Project Execute Tools AStyle Window                       | Help               |                                     |                                                                                                    |   |
|                       | B AN BB B B                                               | 4 9  ::==:: / × 44 | TDM-GCC 4.9.2 64-bit Release $\sim$ |                                                                                                    |   |
| globals               | )                                                         | ~                  | ~                                   |                                                                                                    |   |
| Project Classes Debug | 4                                                         |                    |                                     |                                                                                                    |   |
|                       |                                                           |                    |                                     |                                                                                                    |   |
|                       |                                                           |                    |                                     |                                                                                                    |   |
|                       |                                                           |                    |                                     |                                                                                                    |   |
|                       |                                                           |                    |                                     |                                                                                                    |   |
|                       |                                                           |                    |                                     |                                                                                                    |   |
|                       |                                                           |                    |                                     |                                                                                                    |   |
|                       |                                                           |                    |                                     |                                                                                                    |   |
|                       |                                                           |                    |                                     |                                                                                                    |   |
|                       |                                                           |                    |                                     |                                                                                                    |   |
|                       |                                                           |                    |                                     |                                                                                                    |   |
|                       |                                                           |                    |                                     |                                                                                                    |   |
|                       |                                                           |                    |                                     |                                                                                                    |   |
|                       |                                                           |                    |                                     |                                                                                                    |   |
|                       |                                                           |                    |                                     |                                                                                                    |   |
|                       |                                                           |                    |                                     |                                                                                                    |   |
|                       |                                                           |                    |                                     |                                                                                                    |   |
|                       |                                                           |                    |                                     |                                                                                                    |   |
|                       |                                                           |                    |                                     |                                                                                                    |   |
|                       |                                                           |                    |                                     |                                                                                                    |   |
|                       |                                                           |                    |                                     |                                                                                                    |   |
|                       |                                                           |                    |                                     |                                                                                                    |   |
|                       |                                                           |                    |                                     |                                                                                                    |   |
| Compiler 🖷 Resource   | es 🏦 Compile Log 🔗 Debug 🕵 Find                           | Results            |                                     |                                                                                                    |   |
|                       |                                                           |                    |                                     |                                                                                                    |   |

|                                                                          |                                     |                                 |                               |        |                                                                 |                  |               |   |       |                     | 1   |
|--------------------------------------------------------------------------|-------------------------------------|---------------------------------|-------------------------------|--------|-----------------------------------------------------------------|------------------|---------------|---|-------|---------------------|-----|
| Untitled2 - Dev-C++ 5.1<br><u>File E</u> dit <u>S</u> earch <u>V</u> iew | 1<br><u>P</u> roject E <u>x</u> ecu | ite <u>T</u> ools <u>A</u> Styl | e <u>W</u> indow <u>H</u> elp |        |                                                                 | 10-2             |               |   |       | 8 <del>77</del> 7 ( | J X |
|                                                                          |                                     |                                 | 9   1 1   1                   |        | ✓   ×   <sup>4</sup> / <sub>1</sub> <sup>4</sup> / <sub>2</sub> | TDM-GCC 4.9.2 64 | 4-bit Release | ~ |       |                     |     |
| ] 한 🔁 🛄 (global:                                                         | 5)                                  |                                 | ~                             |        |                                                                 | ~                |               |   |       |                     |     |
| Project Classes Debug                                                    | Untitled2                           |                                 |                               |        |                                                                 |                  |               |   |       |                     |     |
|                                                                          |                                     |                                 |                               |        |                                                                 |                  |               |   |       |                     |     |
|                                                                          |                                     |                                 |                               |        |                                                                 |                  |               |   |       |                     |     |
| 📲 Compiler 🖷 Resour                                                      | ces 📶 Compile                       | e Log 🛷 Debug                   | Find Results                  |        |                                                                 |                  |               |   |       |                     |     |
| Line: 1 Col: 1                                                           | Sel: 0                              | Lines: 0                        | Length: 0                     | Insert |                                                                 |                  |               |   | Sumle |                     | 1   |

| 🕎 Untitled1 - D      | Dev-C++ 5.11               |                                      |                                                                           |                             |                                                                                                    |                            |                       | 1000                       |                   | 8 <del></del> | o × |
|----------------------|----------------------------|--------------------------------------|---------------------------------------------------------------------------|-----------------------------|----------------------------------------------------------------------------------------------------|----------------------------|-----------------------|----------------------------|-------------------|---------------|-----|
| <u>File Edit Sea</u> | arch <u>V</u> iew <u>F</u> | Project Execu                        | te <u>T</u> ools <u>A</u> Style                                           | <u>W</u> indow <u>H</u> elp |                                                                                                    | 4                          | ľ                     |                            |                   |               |     |
| 5 <b>8 8</b>         |                            | ∃  ] <b>% ~</b>                      |                                                                           | =    <b>4 4</b>   8         |                                                                                                    |                            | TDM-GCC 4.9.2         | 64-bit Release             | ×                 |               |     |
| Project Character    | (globals)                  | [*] Untitled1                        | 1                                                                         | ~                           |                                                                                                    |                            | ~                     | ·                          |                   |               |     |
|                      |                            | 1 #inc:<br>2 = int r<br>3 4<br>5 - 1 | lude <stdio.h><br/>main () [<br/>orintf ("Hello N<br/>return 0;</stdio.h> | Norld!\n");                 |                                                                                                    |                            |                       |                            |                   |               |     |
|                      |                            |                                      |                                                                           |                             |                                                                                                    |                            |                       |                            |                   |               |     |
|                      |                            |                                      |                                                                           |                             |                                                                                                    |                            |                       |                            |                   |               |     |
|                      |                            |                                      |                                                                           |                             |                                                                                                    |                            |                       |                            |                   |               |     |
|                      |                            |                                      |                                                                           |                             |                                                                                                    |                            |                       |                            |                   |               |     |
| Compiler             | Resources                  | (D) Compile                          | eLog 🔗 Debug                                                              | G Find Results              |                                                                                                    |                            |                       |                            |                   |               |     |
| Line: 5              | Col: 2                     | Sel: 0                               | Lines: 5                                                                  | Length: 79                  | Insert                                                                                                    |                            |                       |                            |                   |               |     |
|                      |                            |                                      |                                                                           |                             |                                                                                                    |                            |                       |                            |                   | Contra and    | 1   |
|                      |                            |                                      | The second second                                                         |                             | State of Lot of Lot of | and the second division of | and the second second | and in the owner where the | The sector of the |               |     |

4. Salvar o arquivo: Escolher o local (criar uma pasta nova se for o caso); Escolher um nome para o arquivo; Salvar com a extensão ".c" de "C Source File";

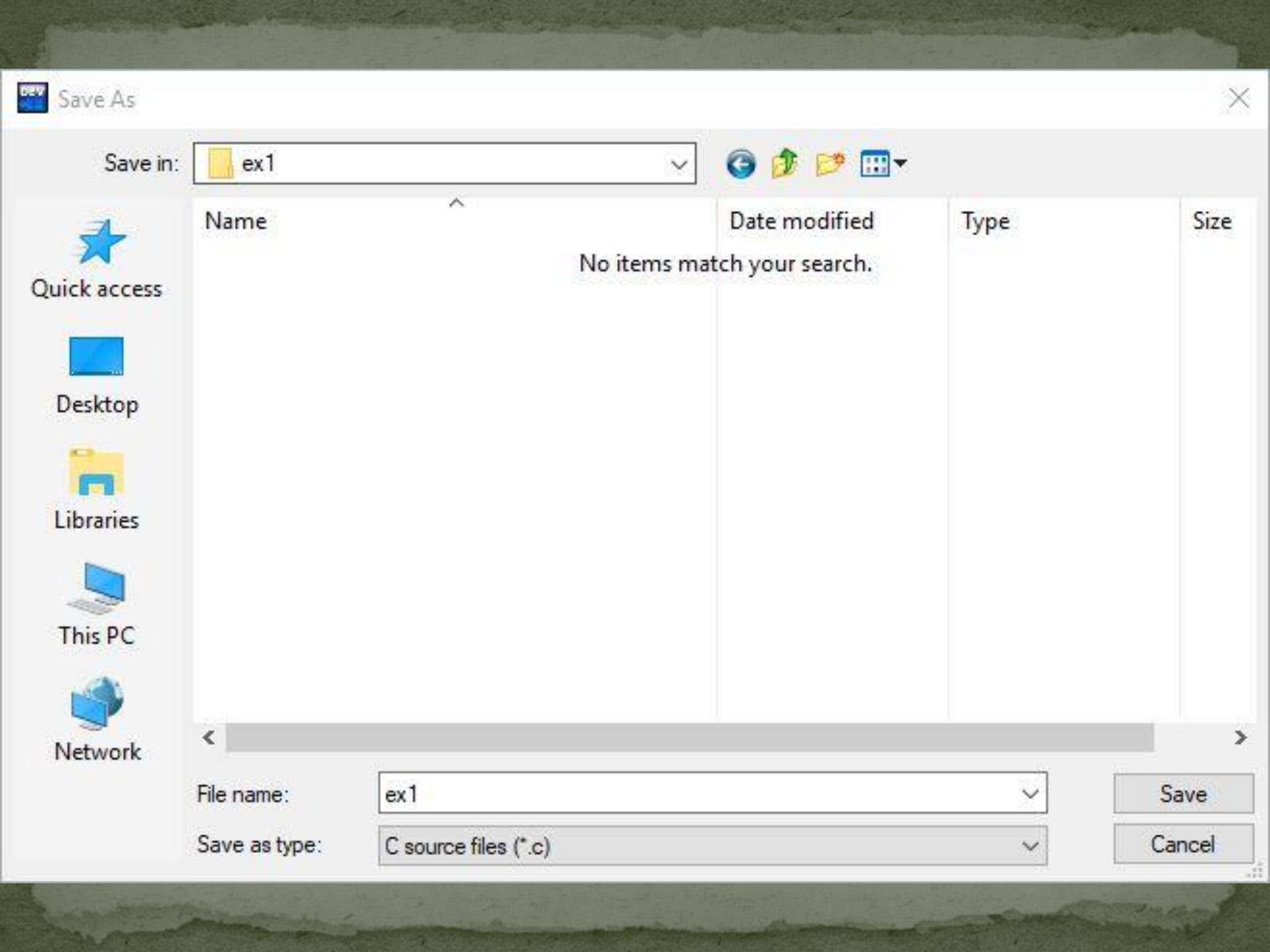

5. Compilar o arquivo: • Digitar F9, ou • Clicar no ícone correspondente, ou Execute -> Compile; 6. Aguardar o resultado (sem erros);

|                   | ▋▋┃ヽヽ �� ₿₩                                                                                                    |                                                                                                    | ✓   ¥   Ш Ш []                                           | TDM-GCC 4.9.2 64-bit Release 🗸 🗸                                 |                                                                    |                           |
|-------------------|----------------------------------------------------------------------------------------------------|----------------------------------------------------------------------------------------------------|----------------------------------------------------------|------------------------------------------------------------------|--------------------------------------------------------------------|---------------------------|
| ] 🛃 🔲 (glob       | als)                                                                                                    | ~                                                                                                    |                                                          | ~                                                                |                                                                    |                           |
| ject Classes Debu | g exl.c<br>1 #include <stdio.h><br/>2 int main () {<br/>3 printf ("Hello Wor<br/>4 return 0;<br/>5 }</stdio.h>                                                                              | 1d!\n");                                                                                                    |                                                          |                                                                  |                                                                    |                           |
|                   |                                                                                                    |                                                                                                    |                                                          |                                                                  |                                                                    |                           |
| Compiler 🖷 Res    | urces 11 Compile Log 🖉 Debug 🞑<br>Compiling single file<br><br>- Filename: C:\Users\Marc                                                                                                    | , Find Results 🏽 Close                                                                                                    | 5F\Engenharia de                                         | Computação\Disciplinas\ap-2019                                   | -2\slides\06 Dev-C++\ex1\ex1.                                      | c                         |
| Compiler 🖷 Res    | urces CompileLog Debug Compiling single file<br>- Filename: C:\Users\Marco<br>- Compiler Name: TDM-GCC<br>Processing C source file.<br>- C Compiler: C:\Program<br>- C compiler: C:\Program | Find Results <b>&amp;</b> Close<br>us Ramos\Documents\UNIVAS<br>4.9.2 64-bit Release<br><br>Files (x86)\Dev-Cpp\MinGW<br>ers\Marcus Ramos\Document | SF\Engenharia de<br>164\bin\gcc.exe<br>ss\UNIVASF\Engenh | Computação\Disciplinas\ap-2019<br>aria de Computação\Disciplinas | )-2\slides\06 Dev-C++\exl\exl.(<br>(\ap-2019-2\slides\06 Dev-C++\) | c<br>exl\exl.c" -o "C:\Us |

## 7. Em caso de erros, repetir o ciclo: *Editar/Salvar/Compilar* até eliminar todos os erros;

8. Executar o programa compilador: • Digitar F10, ou Clicar no ícone correspondente, ou Execute -> Execute; 9. Aguardar o resultado numa janela separada;

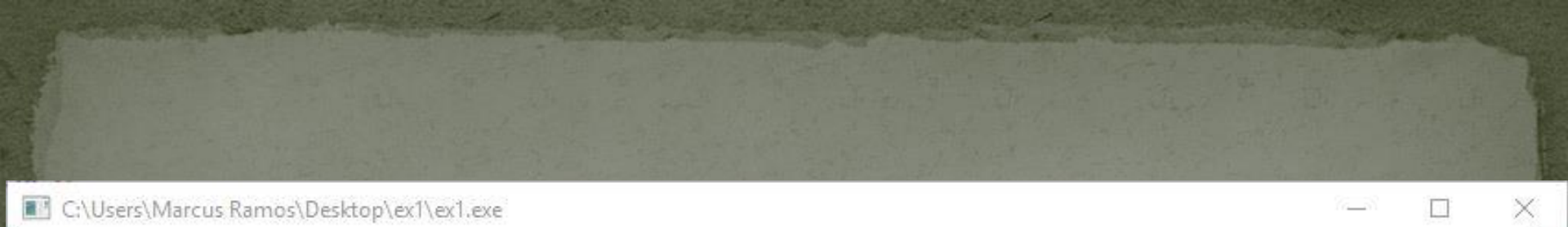

~

## Hello World!

Process exited after 11.9 seconds with return value 0 Press any key to continue . . . 10. Verifique os arquivos gerados até o momento: Extensão ".c" (fonte) • Extensão ".exe" (objeto, executável); 11. Tente executar o objeto diretamente, clicando duas vezes sobre ele; 12. O que acontece?

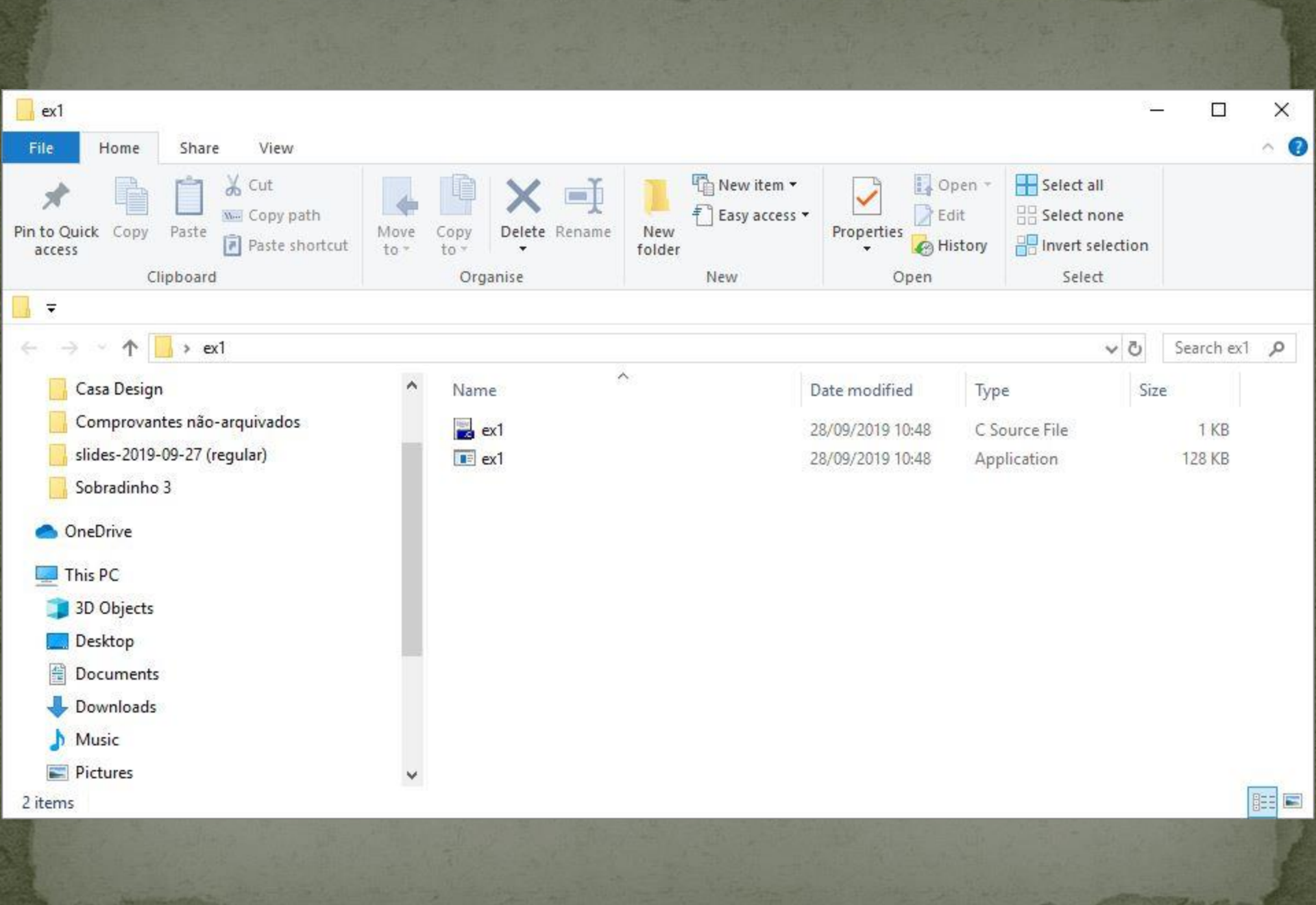

13. Acrescente as linhas abaixo e tente novamente:
#include <stdlib.h>
System ("pause");
14. O que você observa agora?

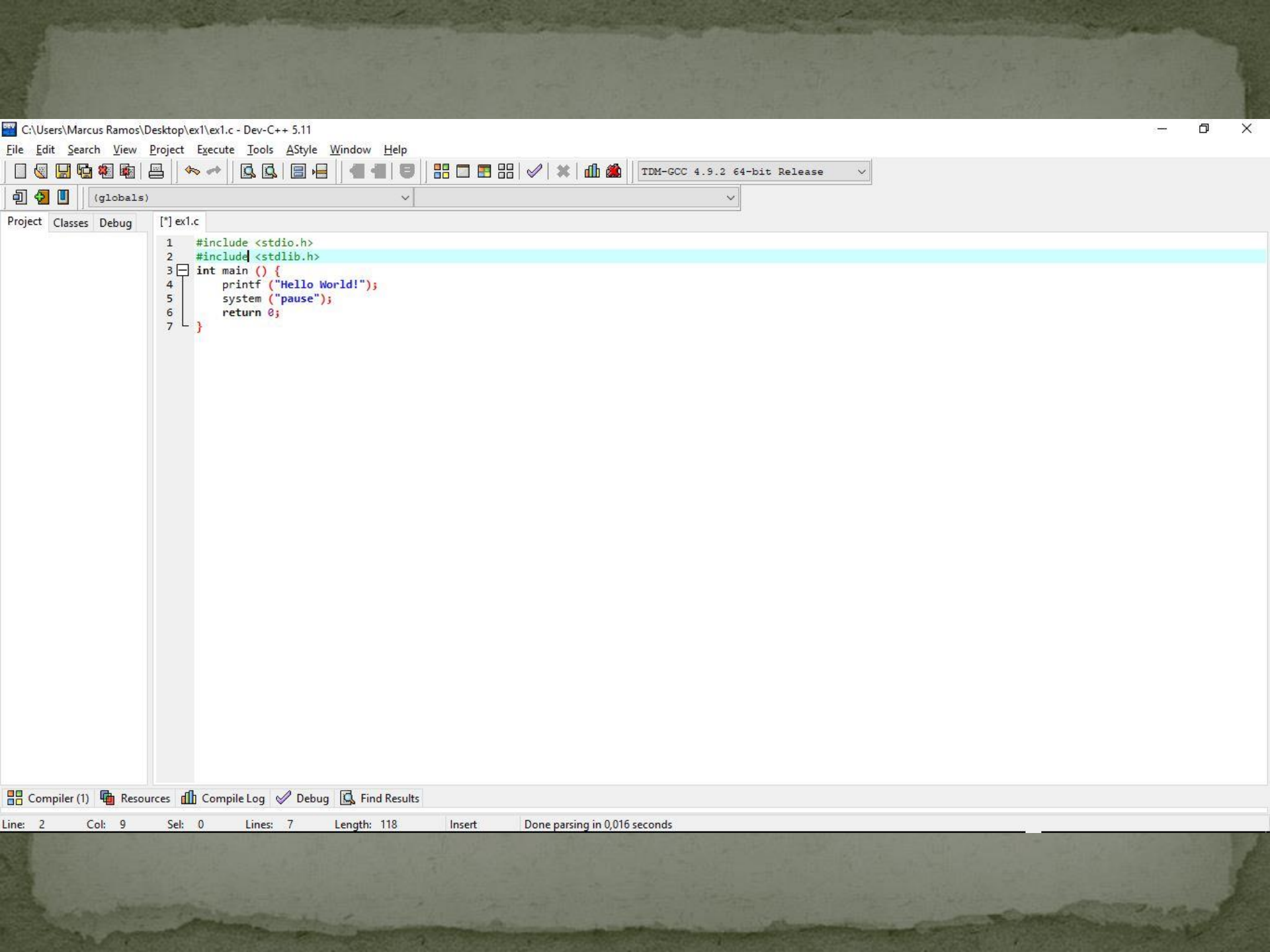

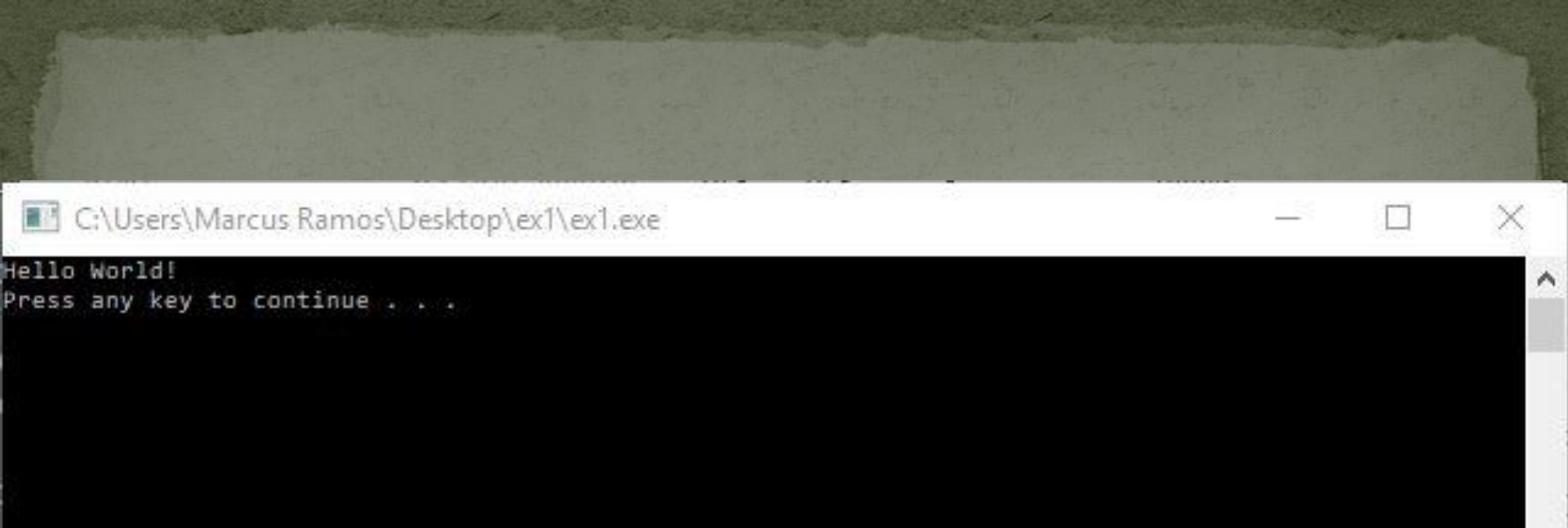

15. Acrescente as linhas abaixo e tente novamente: #include <stdlib.h> System ("pause"); 16. Desligue o computador: Saia do Dev-C++; Copie ou envie os seus programas.